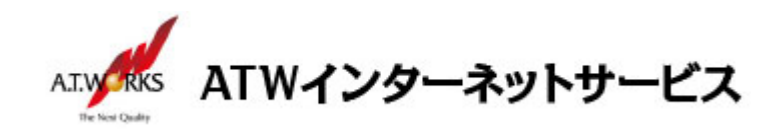

# ATW インターネットサービス アカウント設定手順書

## Windows Microsoft Outlook2007 編

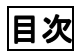

**新規アカウント作成**......2

お問い合わせ

株式会社エーティーワークス ATW インターネットサービス

URL : https://hosting.atw.ne.jp/contact/

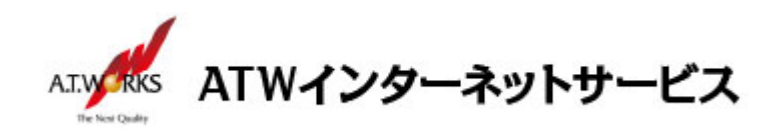

### 新規アカウント作成

#### ATW インターネットサービスサーバーへ接続するための、新規アカウントを追加設定します。

1. 新しいサーバーに接続するためのアカウントを、新規作成します。

「ツール」メニューの「アカウント」をクリックします。

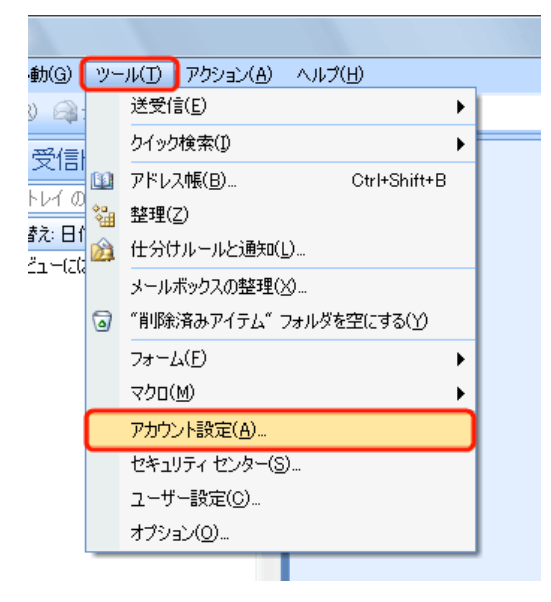

2. アカウント設定画面で「新規」ボタンをクリックします。

| アカウント設定                  |                                                                                                    |
|--------------------------|----------------------------------------------------------------------------------------------------|
| <b>電子メール</b> (<br>アカウント) | <b>アカウント</b><br>を追加または削除できます。また、アカウントを選択してその設定を変更できます。                                                                               |
| 電子メール デ                  | ータファイル RSS フィード SharePoint リスト インターネット予定表 公開予定表 アドレス帳                                                                                |
| 🧟 新規(N)                  | 🎌 修復(R) 🚰 変更( <u>A</u> ) 📀 既定(z設定(D) 🗙 削除(M) 🕈 🔸                                                                                     |
| 名前                       | 種類                                                                                                    |
| XXX.XX                   | xx.xxx (old) POP/SMTP (送信で使用する既定のアカウント)                                                                                              |
| 選択した電子メ<br>フォルダの変更       | ール アカウントでは、新しい電子メール メッセージを次の場所に配信します:<br><b>個人用フォルダ¥受信トレイ</b><br>データ ファイル: C:¥Users¥taro¥AppData¥Local¥Microsoft¥Outlook¥Outlook pst |
|                          |                                                                                                    |

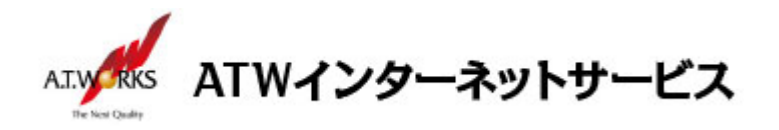

3. 「Microsoft Exchange、POP3、IMAP、または HTTP」を選択して、「次へ」をクリックします。

| 新しい電子メール アカウントの追加                                                                                                    |             | ×     |
|----------------------------------------------------------------------------------------------------|-------------|-------|
| 電子メール サービスの選択                                                                                                    |             | 1 AL  |
| <ul> <li>Microsoft Exchange、POP3、IMAP、または HTTP(M)<br/>利用しているインターネット サービス プロバイダ (ISP) または組織の Microsoft<br/>Exchange サーバーに接続します。</li> </ul> |             |       |
| ◎ その他(O)<br>以下に表示されている種類のサーバーに接続します。 Fax Mail Transport                                                                                   |             |       |
| Outlook Mobile Service (テキスト メッセーソンク)                                                                                                    |             |       |
|                                                                                                    |             |       |
|                                                                                                    |             |       |
|                                                                                                    | < 戸ろ(B)     |       |
|                                                                                                    | < 194-00(D) | 11200 |

- ※ お客様の環境によっては、「新しいアカウントの追加」画面ではなく、以下のように 表示されることがございます
- Outlook 2007 スタートアップ(メールアップグレードオプション)画面が表示された場合は、
   「アップグレードしない」を選択し、「次へ」をクリックしてください。
- アカウントの設定(電子メールアカウント)画面が表示された場合は、「はい」を選択し、
   「次へ」をクリックしてください。

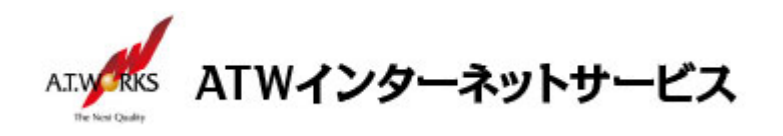

4. 以下の画面が表示されましたら「サーバー設定または追加サーバーの種類を手動で構成する」に チェックを入れて、「次へ」をクリックします。

| 新しい電子メール アカウントの                                 | Di島加                                    | x     |
|-------------------------------------------------|-----------------------------------------|-------|
| 自動アカウント セットアップ                                  |                                         | ×     |
| 名前(ゾ):                                          | 例 Eiji Yasuda                           |       |
| 電子メール アドレス( <u>E</u> ): [                       | ∰€ eiji@contoso.com                     |       |
| パスワード( <u>P</u> ):<br>パスワードの確認入力( <u>T</u> ): [ |                                         |       |
|                                                 | インターネットサービス プロバイダから提供されたパスワードを入力してください。 |       |
|                                                 |                                         |       |
| ☑冊−バー設定または追加のサ                                  | ーバーの種類を手動で構成する(M)                       |       |
|                                                 | < 戻る(B) (次へ(N) > キャン                    | ten 🛛 |

5. 以下の画面が表示されましたら「インターネット電子メール」にチェックを入れて、 「次へ」をクリックします。

| 電子メール サービスの選択                                                                                                    | 7                                     |
|----------------------------------------------------------------------------------------------------|---------------------------------------|
| <ul> <li>インターネット電子メール(D)<br/>FOR、IMAR、または HTTP ケーバーに接続して、電子メール メッセージの</li> <li>Microsoft Exchange(M)<br/>Microsoft Exchange に接続して、電子メール、予定表、連絡先、ファッ:</li> </ul> | D)送受信を行います。<br>クス、およびボイス メールにアクセスします。 |
| ◎ その他(Q)<br>以下に表示されている種類のサーバーに接続します。<br>Outlook Mobile Service (テキスト メッセージング)                                                                                   |                                       |
|                                                                                                    |                                       |
|                                                                                                    | < 戻る(B) 次へ(N) > キャンセル                 |

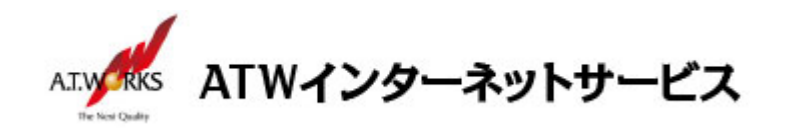

以下の画面が表示されましたら、下記情報を入力します。
 入力に必要な情報(IP アドレス)は、サーバ設定情報より確認頂けます。

入力が終わりましたら、「詳細設定」ボタンをクリックします。

| ①「名前」欄         | 差出人の名称。「御社名」+「社員名」が一般的です。 |
|----------------|---------------------------|
| 2 「電子メールアドレス」欄 | ご利用いただくメールアドレス            |
| ③「受信メールサーバー」欄  | お客様の IP アドレス              |
| ④「送信メールサーバー」欄  | お客様の IP アドレス              |
| ⑤ 「アカウント名」欄    | ホスティング設定依頼書の ID           |
| ⑥「パスワード」欄      | ホスティング設定依頼書の PW           |

| ユーザー情報                         |               | アカウント設定のテスト                                                 |                       |
|--------------------------------|---------------|-------------------------------------------------------------|-----------------------|
| 名前()):                         | 1             | この画面内に情報を入力したら、アカウントのテストを行う<br>ことをお勧めします。テストを実行するこけ「アカウントIB |                       |
| 電子メール アドレス(E):                 | 2             | 定のテスト)をクリックします(ネットワークに接続されている<br>必要があります)                   |                       |
| サーバー情報                         | Ŭ             | 240-180-0-11(T)                                             |                       |
| アカウントの種類(A): POP3              |               | 7/JJ/TEREWJARD                                              |                       |
| 受信メール サーバー(1):                 | (3)           |                                                             | 10.000 10 10 10 10 10 |
| 送信メール サーバー (SMTP)( <u>0</u> ): | ( <b>A</b> )  |                                                             |                       |
| メール サーバーへのログオン情報               |               | 入力が終わっ                                                      | ったら、                  |
| アカウント名(山):                     | (5)           | 「詳細設会」オ                                                     | -Allwh                |
| パスワード(P):                      | Ő             |                                                             |                       |
| パスワードを保存する                     | (B)           |                                                             |                       |
| 回 マール サーバーがわたっロテノア(足球なりたパンロ)   | - KIVIT (SPA) |                                                             |                       |

7. 「送信サーバー」タブをクリックし、送信サーバー(SMTP)は認証が必要と受信メールサーバーと 同じ設定を使用するにチェックをいれて下さい。

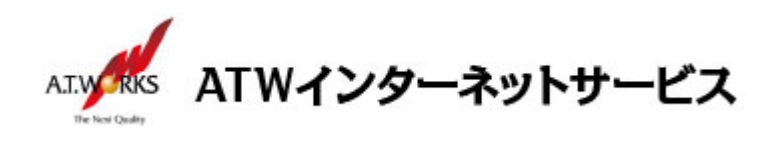

| インターネット電子メール設定                         |
|----------------------------------------|
| 全般 送信サーバー 接続 詳細設定                      |
| 図 送信サーバー (SMTP) は認証が必要(Q)              |
| ● 受信メールサーバーと同じ設定を使用する(U)               |
| ○ 次のアカワントとバスワートで回りオンする(L)<br>アナウントマ(h) |
| 17777-Rom-                             |
| バスクートロン<br>「「パスワードを保存する(R)             |
| セキュリティで保護されたパスワード認証 (SPA) に対応(Q)       |
| ◎ メールを送信する前に受信メール サーバーにログオンする(1)       |
| ALL ADDRESSANCES BUT AN DISLARDS       |
|                                        |
|                                        |
|                                        |
|                                        |
|                                        |
|                                        |
| OK キャンセル                               |

 【OP25B 設定作業】当項目は、お客様ご契約のプロバイダ様がOP25B(Outbound Port 25 Blo cking対策)を実施している場合のみ必要です。 該当しない方は画面をキャンセルし、次へ進んでください。

#### 「詳細設定」タブをクリックし、送信サーバー欄を「587」に変更します。 終わりましたら、「OK」をクリックします。

| インターネット電子メール設定                      |
|-------------------------------------|
| 全般   送信サーバー   接続   詳細設定             |
| サーバーのボート番号                          |
| 受信サーバー (POP3)(D: 110 標準設定(D)        |
| □このサーバーは暗号化された接続 (SSL) が必要(E)       |
| 送信サーバー (SMTP)(Q): 587               |
| 使用する暗号化接続の種類(2): なし                 |
|                                     |
|                                     |
| ■ サーバー(こメッセージのコピーを置く(L)             |
| □サーバーから削除する(R) 10 < □ 日後            |
| □ 頂川除済みアイテム] から削り除されたら、サーバーから削り除(M) |
|                                     |
|                                     |
|                                     |
|                                     |
|                                     |

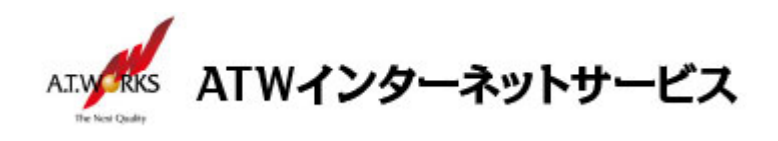

9. アカウントの追加画面に戻りますので、「次へ」をクリックします。

| 新しい電子メール アカウントの追                   | 色加                                                                                                    |                                                                          | ×     |
|------------------------------------|----------------------------------------------------------------------------------------------------|--------------------------------------------------------------------------|-------|
| インターネット電子メール設定<br>電子メール アカウントを使用   | するには、以下の項目をすべて設定し                                                                                                    | ってください。                                                                  | ×××   |
| ユーザー情報                             |                                                                                                    | アカウント設定のテスト                                                              |       |
| 名前()):                             | and the second second se | この画面内に情報を入力したら、アカウントのテストを行う                                              |       |
| 電子メール アドレス( <u>E</u> ):            | -manufacture -                                                                                                    | ことをお勤労しよう。テストを売けうるいはしアカノンドは<br>定のテスト]をグリックします(ネットワークに接続されている<br>※素がなります) |       |
| サーバー情報                             |                                                                                                    |                                                                          |       |
| アカウントの種類(A):                       | POP3                                                                                                    | アガワント版定のテストロ                                                             |       |
| 受信メール サーバー():                      |                                                                                                    |                                                                          |       |
| 送信メール サーバー (SMTP)( <u>O</u> ):     | ****                                                                                                    |                                                                          |       |
| メール サーバーへのログオン情報                   | 6                                                                                                    |                                                                          |       |
| アカウント名(山):                         |                                                                                                    |                                                                          |       |
| パスワード(P):                          | *****                                                                                                    |                                                                          |       |
|                                    | .ワードを保存する(B)                                                                                                    |                                                                          |       |
| メールサーバーがセキュリティで<br>に対応している場合には、チェッ | 保護されたパスワード記録証(SPA)<br>ウボックスをオンにしてください(Q)                                                                                                    | 【非編集定(M)                                                                 |       |
|                                    |                                                                                                    |                                                                          | キャンセル |

10.「完了」をクリックします。

| 新しい電子メール アカウントの | iābu                           |
|-----------------|--------------------------------|
|                 | セットアップの完了                      |
|                 | アカウントのセットアップに必要な情報がすべて入力されました。 |
|                 | ウィザードを閉じるには、「完了」 をクリックしてください。  |
|                 |                                |
|                 |                                |
|                 | < 戻る(B) <b>先7</b>              |

以上で新しいアカウントの設定が完了です。

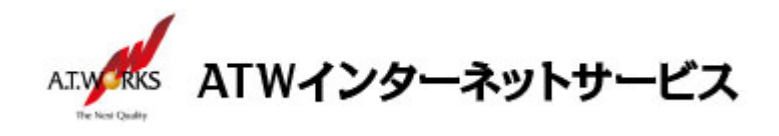

以上でメール設定作業は完了です。 新しく作成したアカウントから、ご自分のアドレス宛にテストメールを送っていただき、 動作確認を行ってください。 正常な動作が確認できない場合は、弊社サポート窓口までお問合せ下さい。

以上